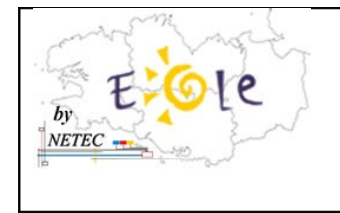

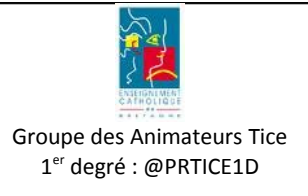

## Sommaire

| 1. | Procédure de déploiement XP avec formatage     | 1  |
|----|------------------------------------------------|----|
| 2. | Procédure de déploiement UBUNTU sans formatage | 10 |

## **1. Procédure de déploiement XP avec formatage**

1. Démarrer la machine modèle et appuyez sur « Esc » pour lancer le choix du démarrage

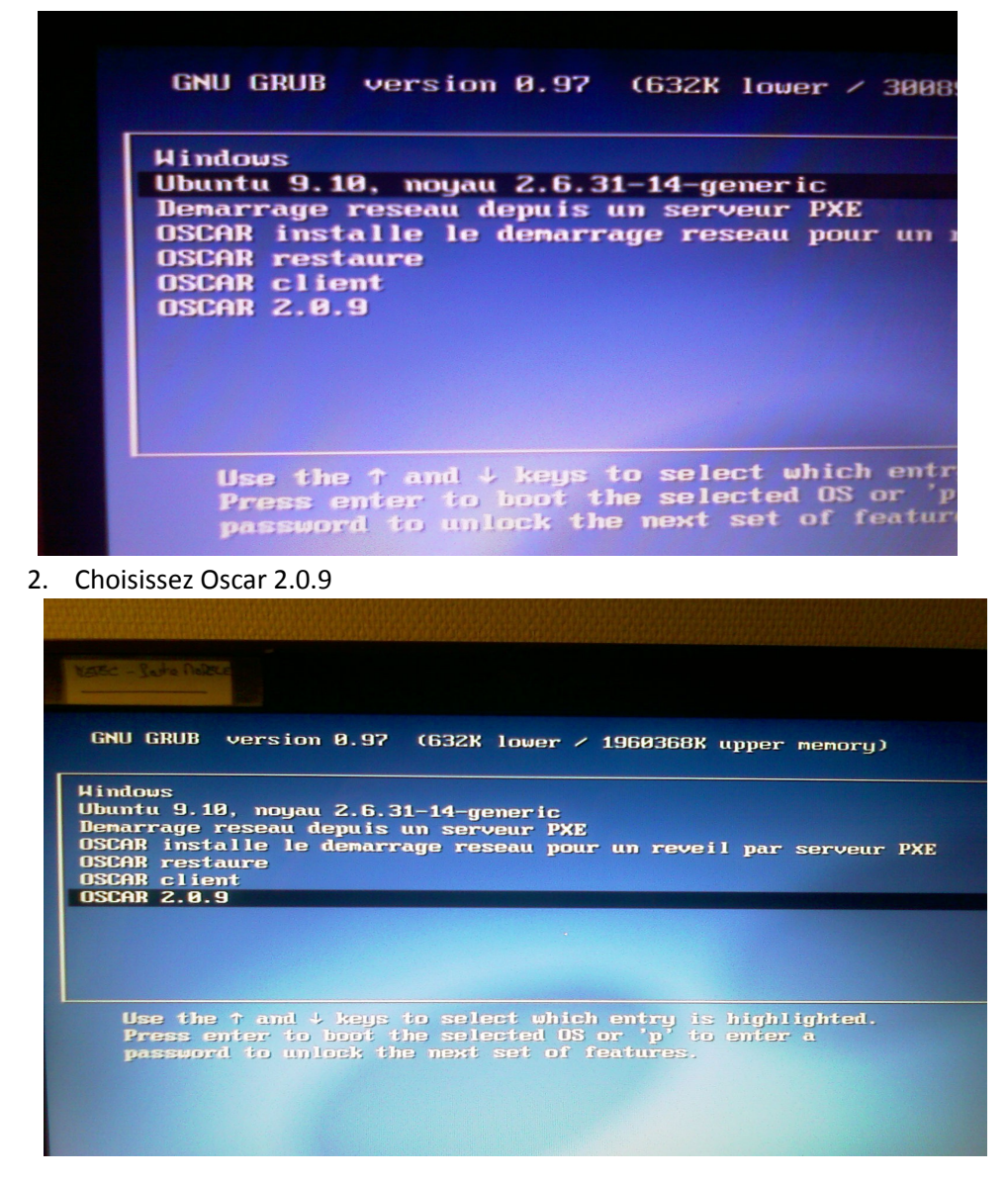

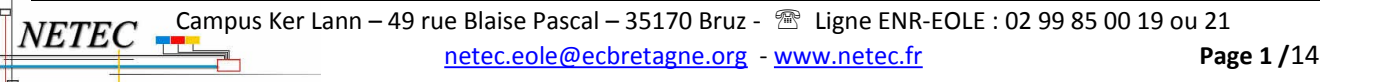

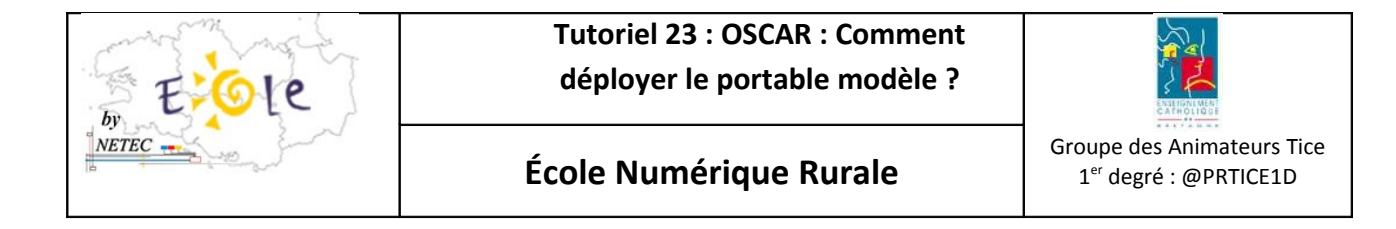

3. Saisissez le mot de passe administrateur Oscar : code 8 de la fiche de mots de passe

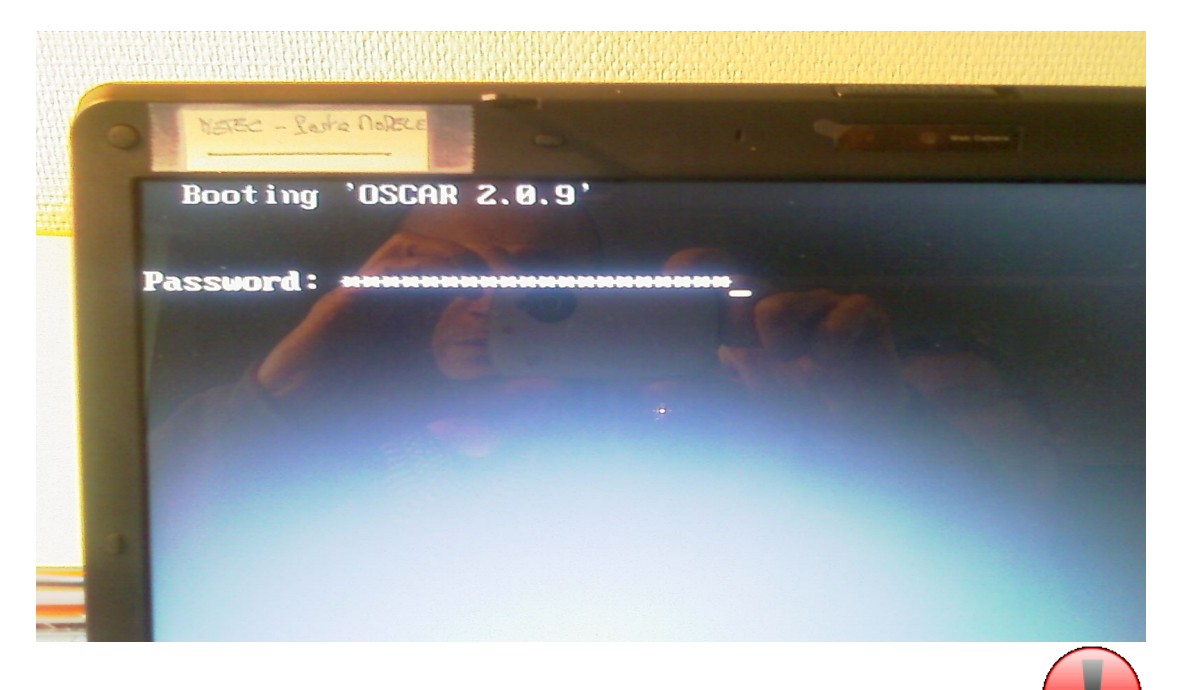

4. À l'aide des flèches et de la touche entrée du clavier, sélectionner « réseau » (deux fois de suite si besoin)

| Menu Principal                                                                                        |                                                                                                    |                                                                                                    |  |  |  |  |
|----------------------------------------------------------------------------------------------------|----------------------------------------------------------------------------------------------------|----------------------------------------------------------------------------------------------------|--|--|--|--|
| Faites vo                                                                                             | tre choix :                                                                                                    | le 18/01/10 A 16h51min                                                                                                    |  |  |  |  |
| sauvegarde<br>réseau<br>disques<br>menu_oscar<br>menu_avancé<br>version<br>gespere<br>halt<br>quitter | Sauvegarder ou restaure<br>Déploiement de la sauve<br>Gestion des disques et<br>Menu d'installation des<br>Ensemble des commandes p<br>Affiche la version OSCA<br>GEStion PEdagogique du l<br>Eteindre l'ordinateur.<br>Pour quitter ces command | r ce poste.<br>garde par le réseau.<br>installation des fichiers OSCAR.<br>fichiers OSCAR sur les postes.<br>permettant la réparation d'un poste.<br>R.<br>Eseau informatique (Académie de Lyo<br>des (pour revenir : oscar). |  |  |  |  |
| No. of Concession, Name                                                                               |                                                                                                    |                                                                                                    |  |  |  |  |

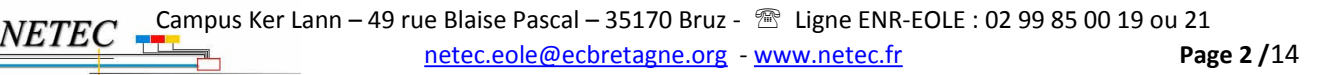

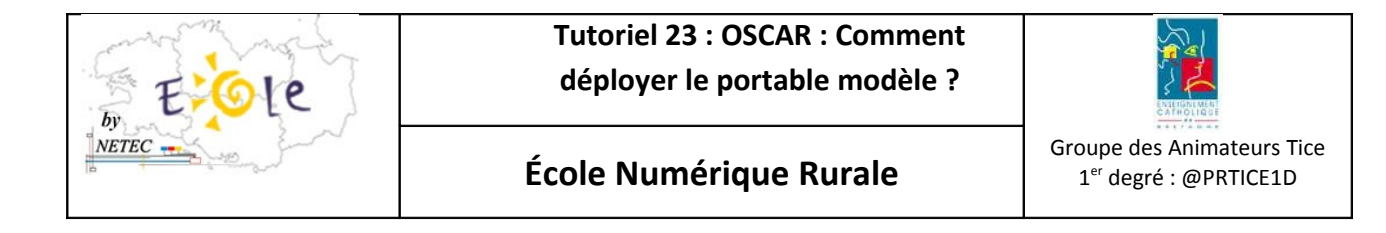

5. Sélectionnez « serveur\_PXE »

| and the second second se |                                                                                                    |  |  |  |  |  |  |
|----------------------------------------------------------------------------------------------------|----------------------------------------------------------------------------------------------------|--|--|--|--|--|--|
| Outil Système Complet d'Assistance Réseau, OSCAR 2.0.9                                                                                                    |                                                                                                    |  |  |  |  |  |  |
| Déploiement par le réseau                                                                                                    |                                                                                                    |  |  |  |  |  |  |
| Faites votre choix : le 18/01/10 à 16h                                                                                                    |                                                                                                    |  |  |  |  |  |  |
| mode_synchrone<br>mode_asynchrone                                                                                                    | Déploiement de la sauvegarde en mode <mark>synchrone.</mark><br>Déploiement de la sauvegarde en mode <mark>asynchrone</mark> .                                                                                                    |  |  |  |  |  |  |
| client Client en mode synchrone ou asynchrone.                                                                                                    |                                                                                                    |  |  |  |  |  |  |
| serveur_PXE                                                                                                    | serveur_PXE                                                                                                    |  |  |  |  |  |  |
| Informations :                                                                                                    |                                                                                                    |  |  |  |  |  |  |
| cable_croisé<br>sauvegarde<br>partitions<br>adresse_ip<br>installe_ip<br>supprime_ip<br>connecte_dhcp                                                                                                    | Procédure de branchement avec un cable croisé RJ45.<br>Informe d'une sauvegarde réalisée sur ce poste.<br>Montre les partitions des périphériques.<br>Affiche l'adresse IP de ce poste.<br>Installe une adresse IP sur ce poste.<br>Supprime l'adresse IP sur ce poste.<br>Commecte ce poste à un serveur IMCP. |  |  |  |  |  |  |
| -++(+)                                                                                                    |                                                                                                    |  |  |  |  |  |  |

6. Choisissez « Immédiat » pour lancer le serveur PXE.

|   | Immédiat<br>Différé | : le<br>: le | serveur<br>serveur | PXE démarre<br>PXE démarre | e maintenant<br>e plus tard |
|---|---------------------|--------------|--------------------|----------------------------|-----------------------------|
| l | -                   |              |                    | 2<br>A                     | <pre>(fumuler &gt;</pre>    |
|   |                     |              |                    |                            |                             |

 NETEC
 Campus Ker Lann – 49 rue Blaise Pascal – 35170 Bruz - 
 Eigne ENR-EOLE : 02 99 85 00 19 ou 21

 netec.eole@ecbretagne.org
 www.netec.fr
 Page 3 / 14

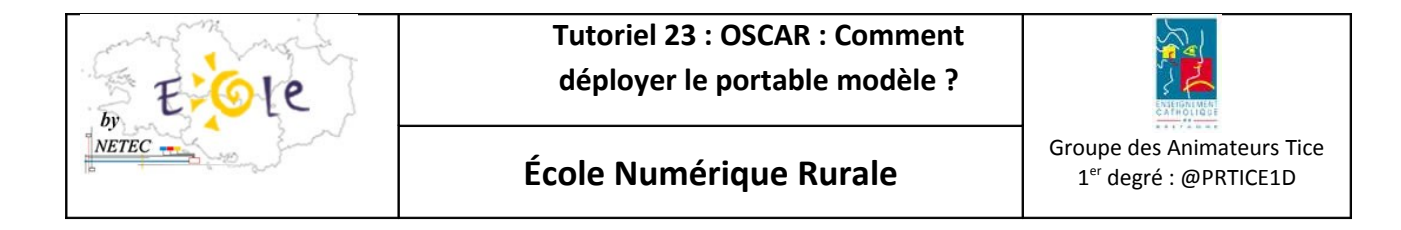

7. Choisissez « client » pour que le poste à déployer reçoit l'image et « accepter » pour validation.

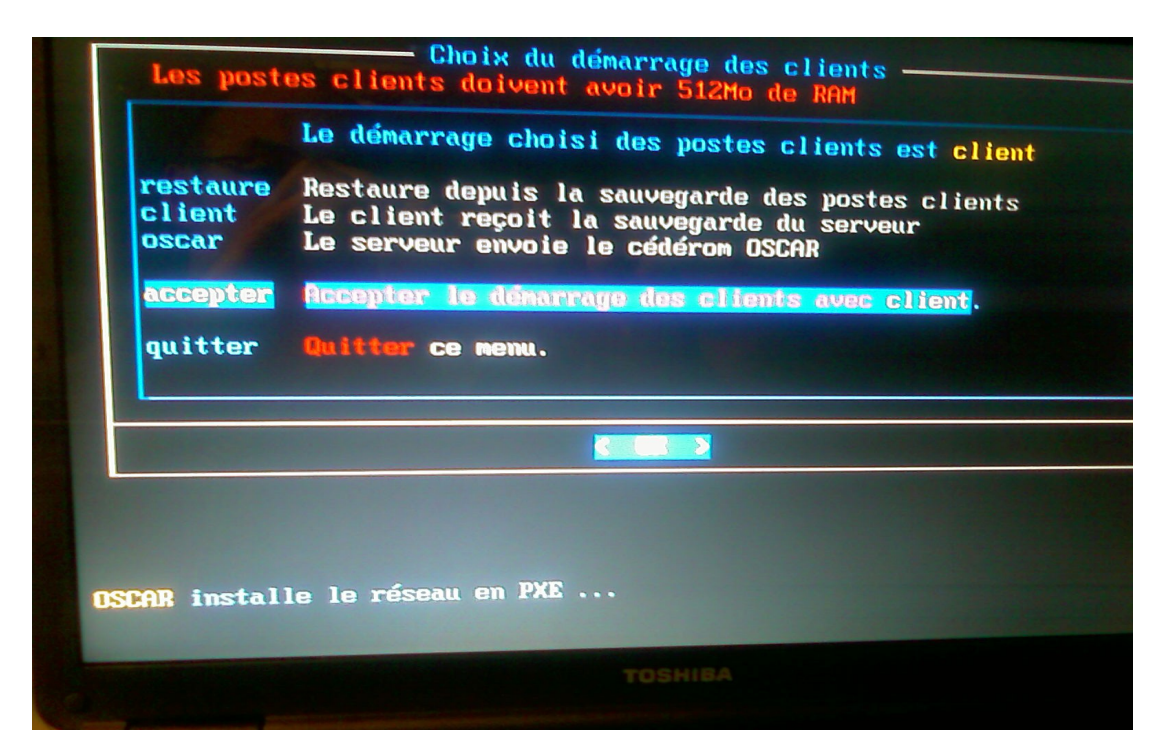

Le serveur PXE se lance et le message suivant apparaît :

| Dutil | Outil Système Complet d'Assistance Réseau, OSCAR 2.0.9  |  |  |  |  |  |
|-------|---------------------------------------------------------|--|--|--|--|--|
|       | Serveur PXE                                             |  |  |  |  |  |
|       | Installation du serveur PXE terminée :                  |  |  |  |  |  |
|       | Ce poste est serveur PXE son adresse est 192.168.168.69 |  |  |  |  |  |
|       | Vous pouvez demarrer 100 postes citents.                |  |  |  |  |  |
|       |                                                         |  |  |  |  |  |
|       |                                                         |  |  |  |  |  |
|       |                                                         |  |  |  |  |  |

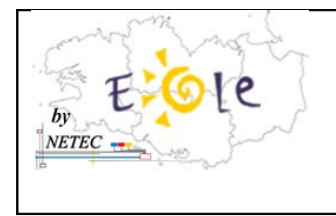

Tutoriel 23 : OSCAR : Comment déployer le portable modèle ?

École Numérique Rurale

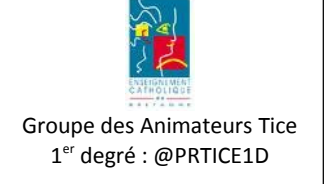

8. Choisissez « mode\_synchrone » pour déployer l'image sur le poste client

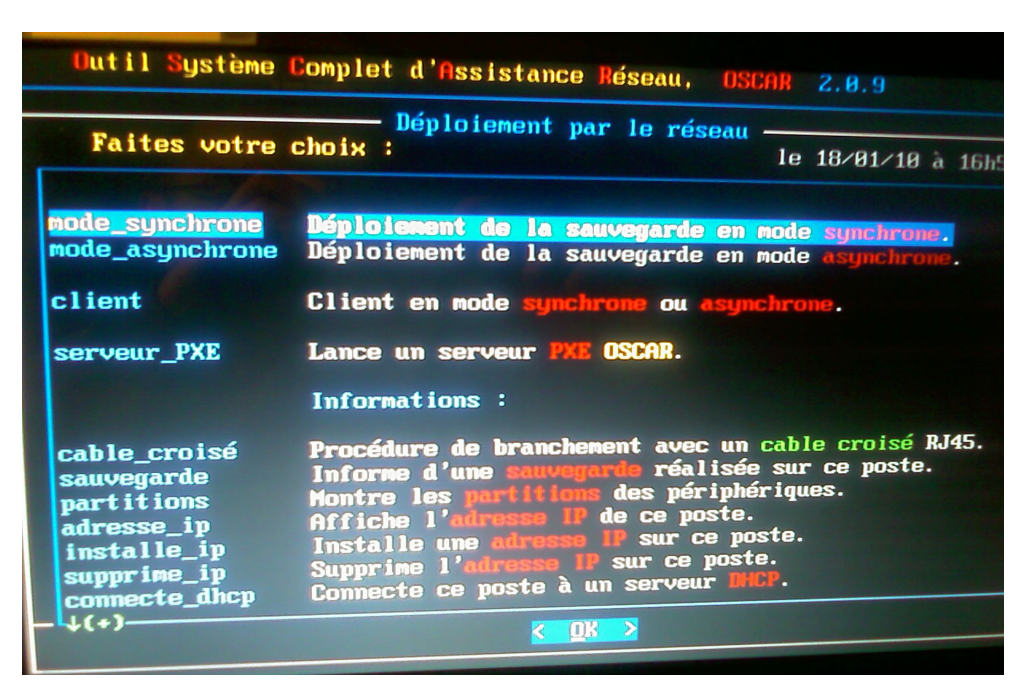

9. Choisissez « complète » pour formater les partitions et installer windows

| Selection             | ez la procedure de déploiement en synchrone :                            |
|-----------------------|--------------------------------------------------------------------------|
| imple                 | Envoie sa <b>sauvegarde</b> aux postes clients puis les restaure.        |
| ide_simple            | Synoptique de la procédure simple en synchrone.                          |
| <mark>complète</mark> | <b>Formate</b> les clients, envoie sa <b>sauvegarde</b> et les restaure. |
| aide_complète         | Synoptique de la procédure <b>complète</b> en synchrone.                 |
| table                 | Envoie la <b>table</b> des partitions puis <b>formate</b> les clients.   |
| aide_table            | Synoptique de la procédure <b>table</b> en synchrone.                    |
| disque                | <b>Copie</b> un disque du serveur sur les postes clients.                |
| aide_disque           | Synoptique de la procédure <b>disque</b> en synchrone.                   |
| quitter               | Quitter ce menu.                                                         |

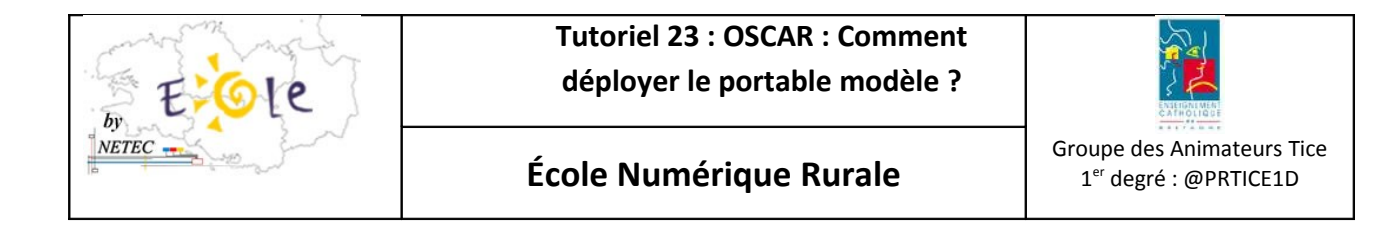

10. Choisissez « oscar1 - sda1» pour envoyer la partition windows et oscar

| Dutil Système<br>Device Boot<br>/dev/sda1 *<br>/dev/sda5<br>/dev/sda7<br>/dev/sda8 | Complet d'As<br>Start<br>1<br>4035<br>14523<br>19636 | sistance<br>IVEGARDE da<br>4034<br>14264<br>19635<br>29561 | Réseau, OSC<br>e ce poste —<br>Taille Mo<br>31643<br>80246<br>40107<br>77861 | AR<br>Id<br>83<br>83<br>7 | System<br>HPFS-NTFS<br>OSCAR<br>Linux<br>HPFS-NTFS |        |
|------------------------------------------------------------------------------------|------------------------------------------------------|------------------------------------------------------------|------------------------------------------------------------------------------|---------------------------|----------------------------------------------------|--------|
| Choisissez prude<br>accepter sda7<br>oscari skai                                   | mment la sau<br>le 16-11<br>le 22-11                 | ivegarde à<br>1–89 em<br>1–69 em                           | envoyer :<br>royer la sauv                                                   | egar                      | de : ubuntu                                        | sauvXP |
|                                                                                    | K C                                                  | X                                                          | <areas for:<="" td=""><td>3</td><td></td><td></td></areas>                   | 3                         |                                                    |        |

11. Vérifier les paramètres de configuration réseau comme suit :

| Outil Système Complet d'Assistance Réseau, OSCAR 2.0.9<br>———————————————————————————————————                                                          |             |
|----------------------------------------------------------------------------------------------------|-------------|
| OSCAR propose cette configuration pour votre réseau :                                                                                                  |             |
| Installation :                                                                                                    |             |
| Vitesse de transmission des données : <b>75mb/s (largeur de bande passante)</b><br>Type de formatage : rapide<br>Installer le SID du domaine : sysprep |             |
| Installation d'OSCAR aux clients : oui<br>Adresses synchrones de contrôle : 232.168.168.69 ; 192.168.168.255                                           |             |
|                                                                                                    |             |
| Giccepter) C C C                                                                                                    |             |
|                                                                                                    | 03/10 09:42 |

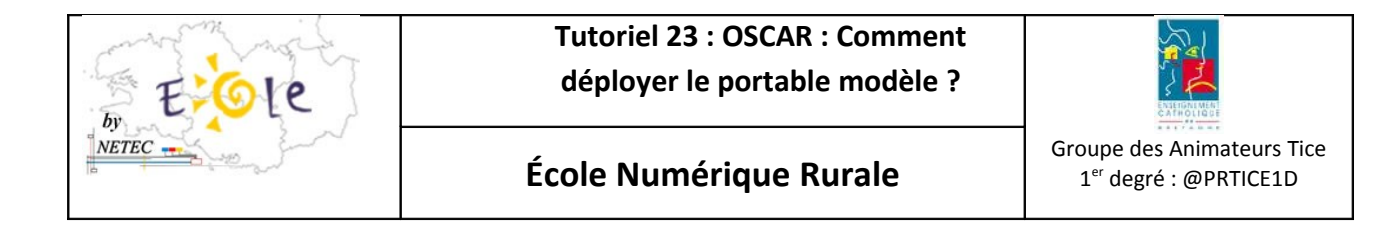

## 12. Choisissez « continuer»

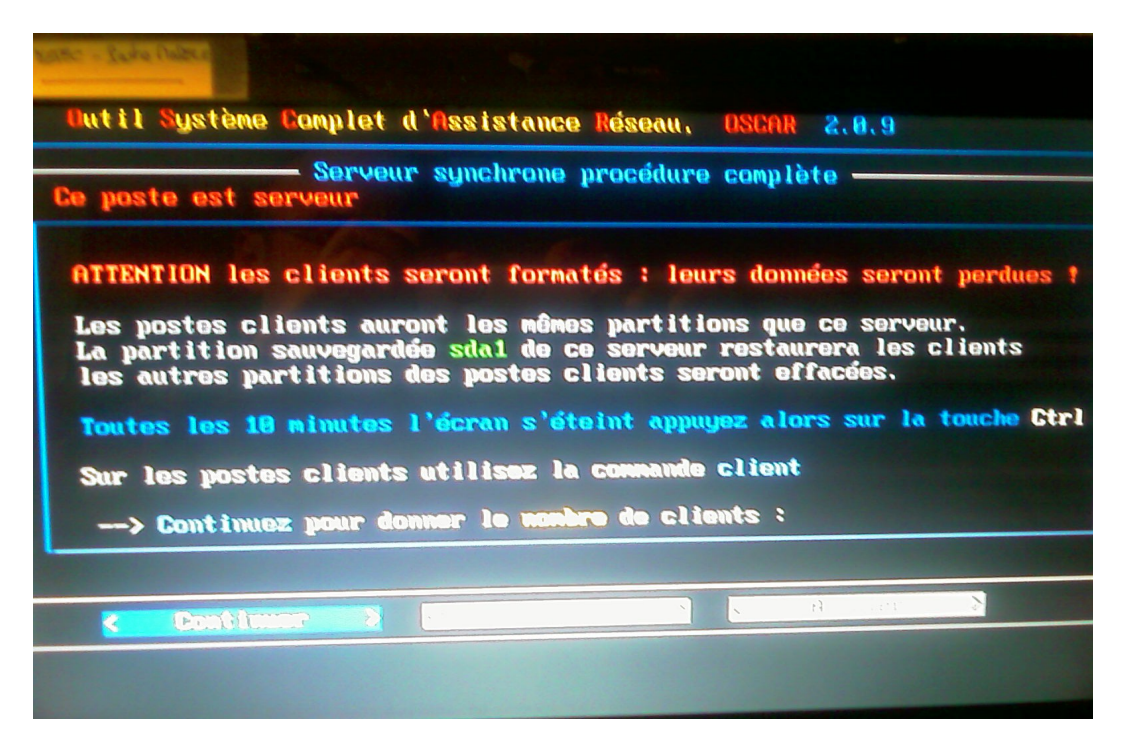

13. Tapez « 1» pour indiquer le nombre de client à recevoir l'image

| BEREC - Saite Delete                                             |
|------------------------------------------------------------------|
| Dutil Système Complet d'Assistance Réseau, OSCAR 2.0.9           |
|                                                                  |
|                                                                  |
| Nombre de clients                                                |
| Donnez le <b>nombre</b> de clients qui recevront la sauvegarde : |
|                                                                  |
| 1_                                                               |
|                                                                  |
|                                                                  |
|                                                                  |
|                                                                  |
|                                                                  |

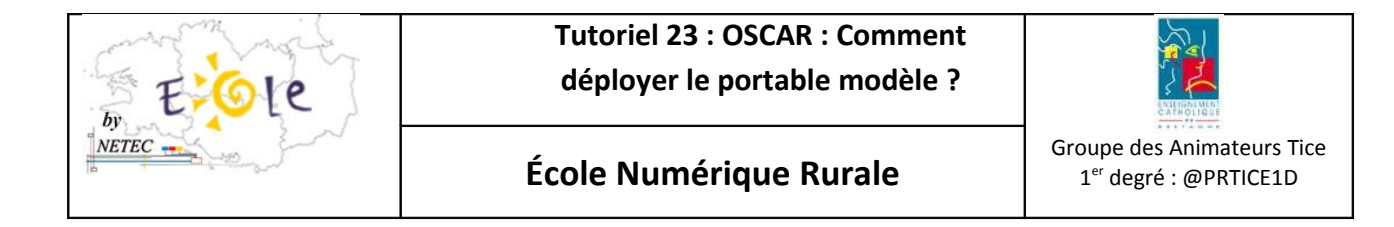

14. Tapez « enr» pour indiquer le nom de la salle d'ordinateur

| Outil Système Complet d'Assistance Réseau ASCON 2 6 6 |
|-------------------------------------------------------|
| Sector Descar, Oschik 2.0.9                           |
|                                                       |
|                                                       |
|                                                       |
| Nom de la salle                                       |
|                                                       |
| Donnez le non de la salle des ordinateurs clients :   |
| enr_                                                  |
|                                                       |
|                                                       |
|                                                       |
|                                                       |
|                                                       |
|                                                       |
|                                                       |
|                                                       |

15. Indiquer le séparateur du nom de « p »

|            | ewe compie              | т и позтати |        | seau,                                            | DOGHM    | 2.0.3    |      |
|------------|-------------------------|-------------|--------|--------------------------------------------------|----------|----------|------|
|            |                         |             |        |                                                  |          |          |      |
|            |                         | Séparateur  | du nom | de sal                                           | le       | A STORE  | 680  |
| Choisissez | : un <b>sépara</b>      | teur entre  | enr et | le num                                           | éro du j | poste cl | ient |
| P          | · Fr.                   | -           |        |                                                  |          |          | 4    |
| RUN DI     |                         | 10-1-1-     |        |                                                  | a series |          |      |
| TI A       |                         |             |        | <h.< td=""><td>&gt;</td><td></td><td></td></h.<> | >        |          |      |
|            |                         |             |        |                                                  |          |          |      |
|            |                         |             |        |                                                  |          |          |      |
|            |                         |             |        |                                                  |          |          |      |
|            | No. of Concession, Name |             |        |                                                  |          |          |      |

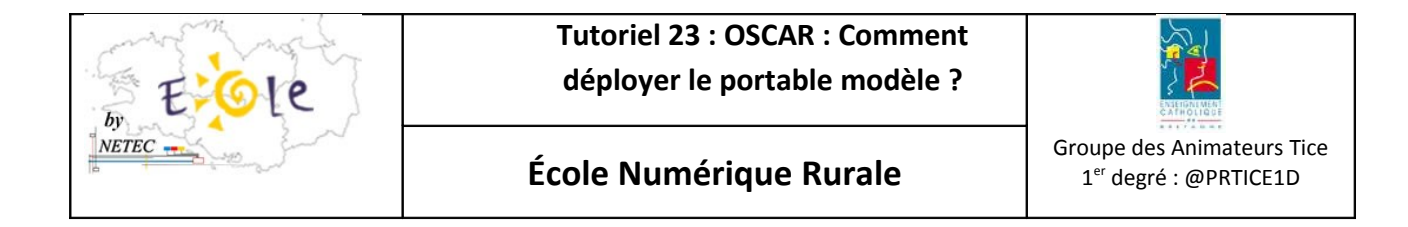

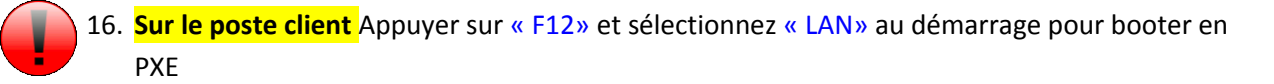

|                                                   | Boot Menu |
|---------------------------------------------------|-----------|
|                                                   |           |
| 1. HDD<br>2. FDD<br>3. CD/DVD<br>4. LAN<br>5. USB |           |
| <enter setup=""></enter>                          |           |
|                                                   |           |
|                                                   |           |
|                                                   |           |

17. L'écran suivant apparaît et le transfert commence :

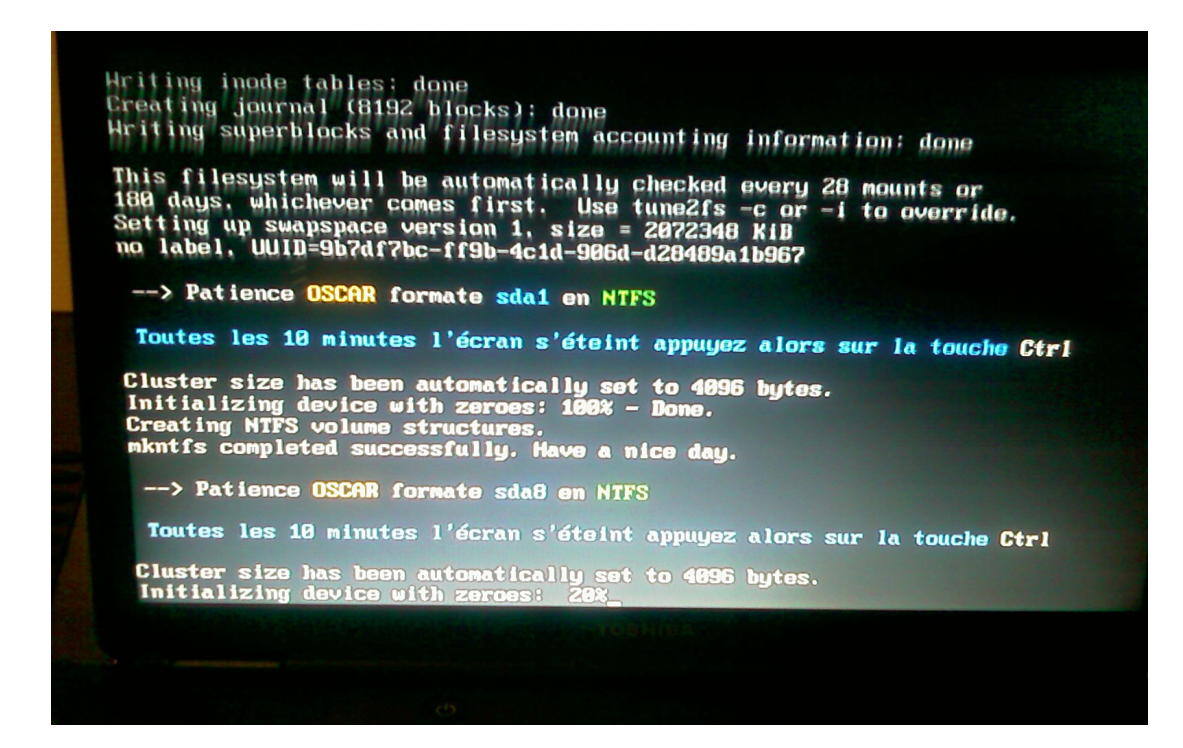

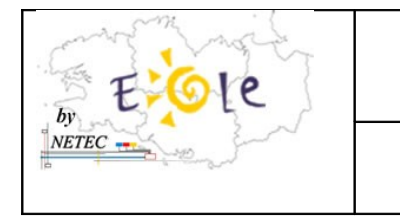

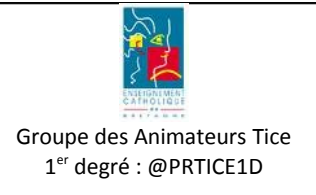

## 2. Procédure de déploiement UBUNTU sans formatage

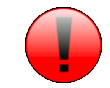

On réitère les étapes de 1 à 8

1. Choisissez « simple » pour installer la partition ubuntu

| Outil Sy                                                                   | stène Co              | nplet d'As                                         | sistance                                            | léseau, OSC                                                | AR 2                     | .0.9                                               |
|----------------------------------------------------------------------------|-----------------------|----------------------------------------------------|-----------------------------------------------------|------------------------------------------------------------|--------------------------|----------------------------------------------------|
| Station                                                                    |                       | SHU                                                | <b>WEGARDE</b> do                                   | e ce poste –                                               |                          |                                                    |
| Bevice F<br>/dev/sda1<br>/dev/sda5<br>/dev/sda7<br>/dev/sda8<br>Choisissez | oot<br>*<br>2 prudemm | Start<br>1<br>4035<br>14523<br>19636<br>ent la sau | End<br>4034<br>14264<br>19635<br>29561<br>Wegarde à | Taille Mo<br>31643<br>80246<br>40107<br>77861<br>envoyer : | Id<br>7<br>83<br>83<br>7 | Systen<br>HPFS/NTFS<br>OSCAR<br>Linux<br>HPFS/NTFS |
| accepter<br>oscar1                                                         | sda1<br>sda7          | le 23–11<br><b>le 15–11</b>                        | -09 env<br>-09                                      | oyer la sauv                                               | egard                    | le : sauvXP<br>ubuntu                              |
|                                                                            |                       |                                                    |                                                     |                                                            |                          |                                                    |
|                                                                            |                       | < 0.8                                              | 2                                                   | <assuler:< td=""><td>1</td><td></td></assuler:<>           | 1                        |                                                    |
|                                                                            |                       |                                                    |                                                     |                                                            |                          |                                                    |

2. Valider les fenêtres d'explication par « Continuer »

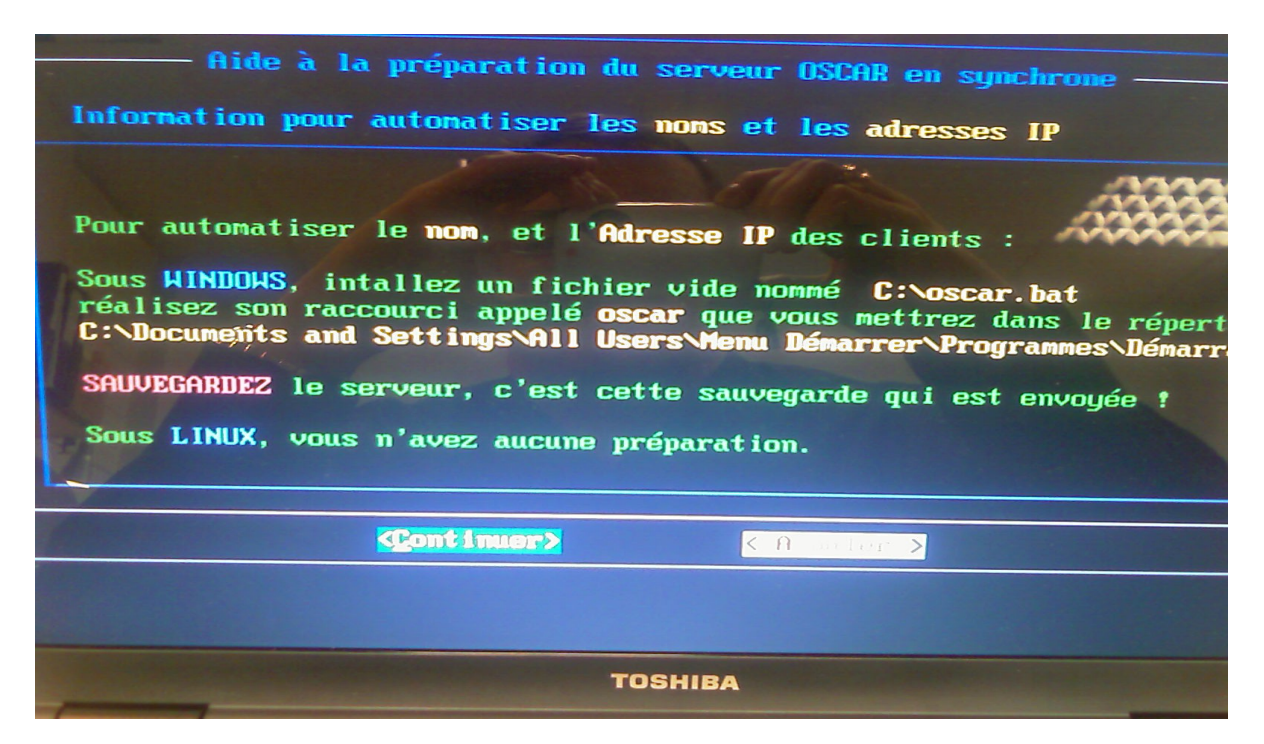

 NETEC
 Campus Ker Lann – 49 rue Blaise Pascal – 35170 Bruz - Page 10/14

 Netec.eole@ecbretagne.org
 - www.netec.fr

 Page 10/14

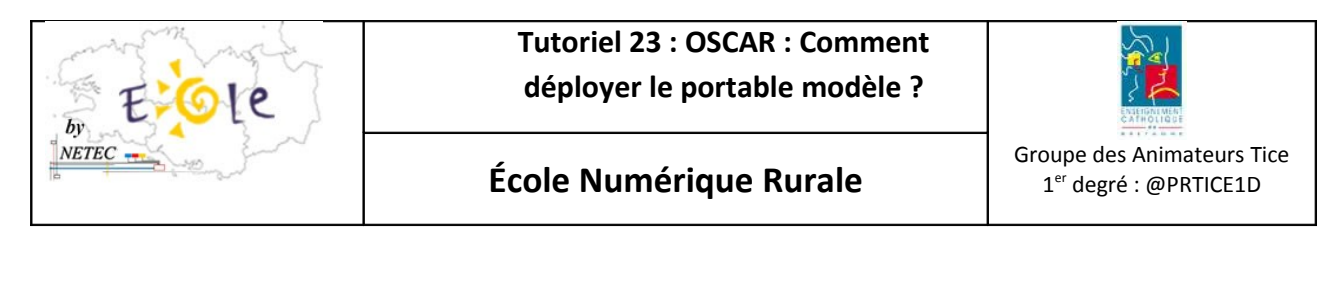

| Nutil Système Complet d'Assistance Réseau, OSCAR 2,8,9                                                                                                    |
|----------------------------------------------------------------------------------------------------|
| Intégration du client au domaine en synchrone — Information pour automatiser l'intégration au domaine                                                                                                    |
| Pour automatiser l'intégration des clients au domaine, utilisez :                                                                                                    |
| Sous WINDOWS :<br>Pour sysprep, intallez le répertoire <b>C:\sysprep</b><br>Pour newsid, intallez le fichier <b>C:\oscar\newsid.exe</b><br>SAUVEGARDEZ le serveur, c'est cette sauvegarde qui est envoyée !<br>Sous LINUX, vous n'avez aucune préparation. |
| KBont Intert                                                                                                    |
|                                                                                                    |

3. Modifier la configuration du réseau par « Modifier » pour ne pas installer OSCAR aux clients car cela copiera l'UUID du disque dur du modèle dans le fichier grub.conf. Si problème voir le point 8.

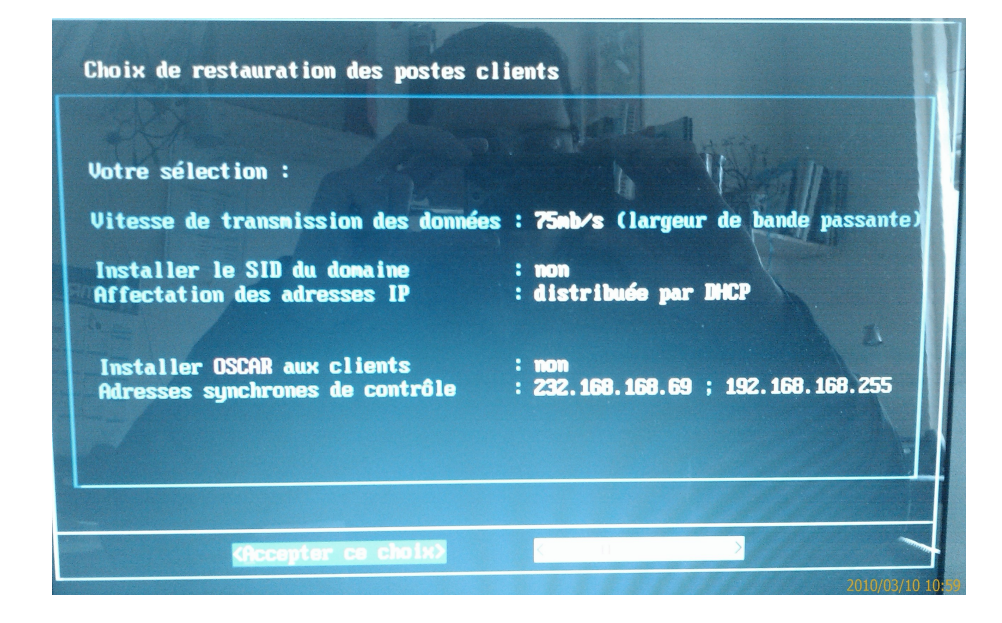

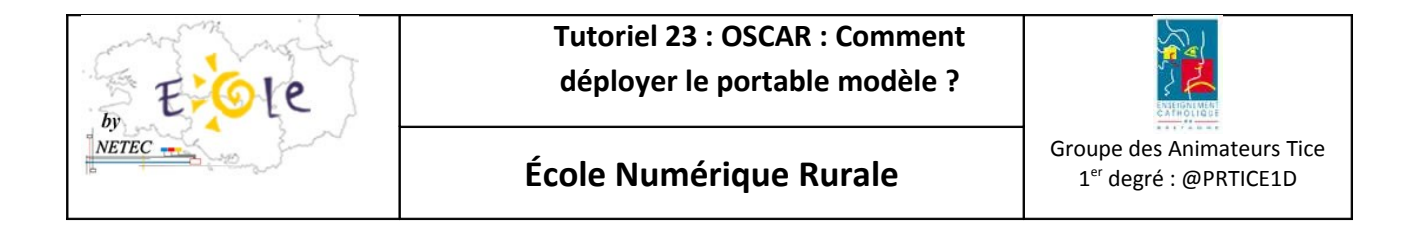

4. Choisissez « Continuer » pour indiquer le nombre de client à recevoir Ubuntu.

| until Austène Femplet d'Assistance Réseau, USEAR & 0,9                                                                                                    |   |
|----------------------------------------------------------------------------------------------------|---|
| Le serveur envoie la sauvegarde en synchrone puis restaure<br>Ce poste est serveur synchrone<br>Partage de ma sauvegarde sur le réseau                                                             | 3 |
| Toutes les 10 minutes l'écran s'éteint appuyez alors sur la touch<br>Sur les postès clients utilisez la commande client<br>> Continuez pour donner le nombre de clients :                          | • |
| Toutes les 10 minutes l'écran s'éteint appuyez alors sur la touch<br>Sur les postés clients utilisez la commande client<br>> Continuez pour donner le nombre de clients :                          |   |
| Toutes les 18 minutes l'écran s'éteint appuyez alors sur la touch<br>Sur les postés clients utilisez la commande client<br>> Continuez pour donner le nombre de clients :<br><u>Continuer &gt;</u> |   |

5. Indiquer le nombre de client à recevoir l'image « 1 »

| NETEC Parto Noter | . Web Came                                           |                    |
|-------------------|------------------------------------------------------|--------------------|
| Outil Système Com | nplet d' <mark>A</mark> ssistance <mark>R</mark> ése | au, OSCAR 2.0.9    |
|                   | Nombre de <del>clie</del>                            | nts                |
|                   | ac crients qui recevit                               | nt la sauveyarde : |
| 1                 | ac crients qui recevit.                              | nt la sauvegarne : |
| 1                 |                                                      | nt la sauvegarne : |
|                   |                                                      |                    |

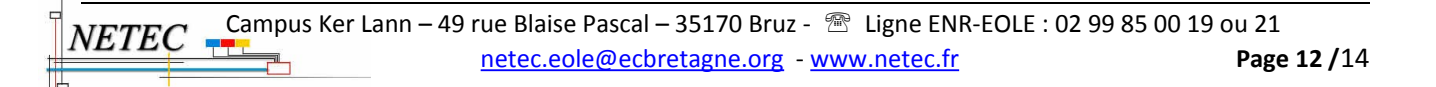

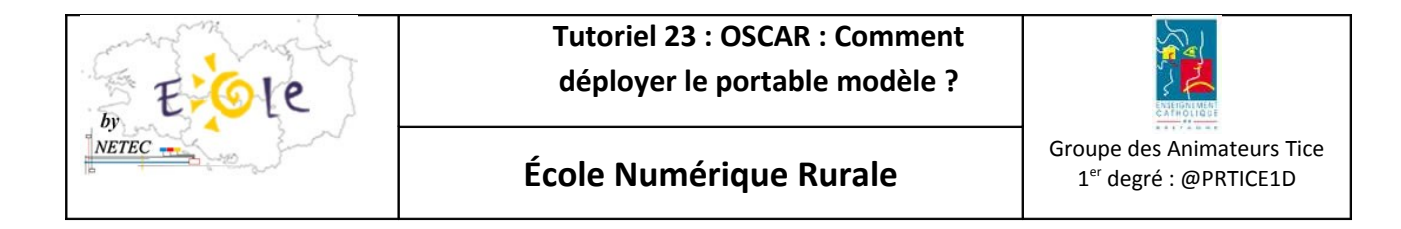

6. Indiquer le nom de la salle d'ordinateur « enr »

| - Sost | a UPBLE     | . 5                         | Web Comera               |         | -5      |  |
|--------|-------------|-----------------------------|--------------------------|---------|---------|--|
| ıt i l | Système Com | plet d'Assistanc            | e <mark>R</mark> éseau,  | OSCAR   | 2.0.9   |  |
|        | Donnez le n | Nom de<br>om de la salle de | la salle -<br>es ordinat | eurs cl | ients : |  |
|        | enr_ 🔬      |                             | A Marine and             | -       | -       |  |
|        | 7           |                             |                          | -       |         |  |
|        |             |                             |                          |         |         |  |

7. Indiquer le séparateur du nom de « p »

| X          |                       | Séparateur  | du nom | de salle  |            | 12       |
|------------|-----------------------|-------------|--------|-----------|------------|----------|
| Choisissez | un <mark>sépar</mark> | ateur entre | enr et | le numéro | o du poste | e client |
| p          |                       |             |        | 1         |            |          |
| EN OF      |                       | ant         |        |           |            | ST. MARA |
| - 7        |                       |             |        | < 11      | >          |          |
| -          |                       |             |        |           |            |          |
|            |                       |             |        |           |            |          |
| -          |                       |             |        |           |            |          |

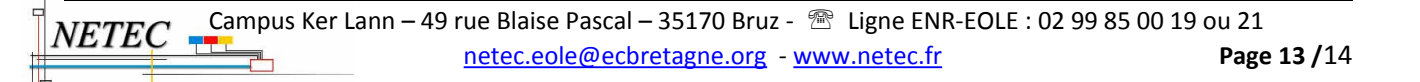

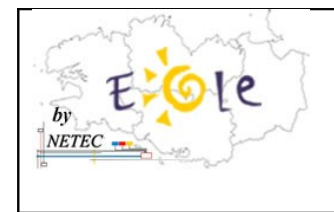

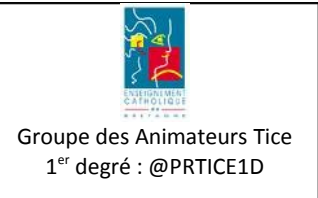

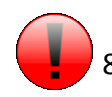

8. Si vous avez un message d'erreur comme suit au démarrage, faire la procédure suivante.

Message d'erreur : Could not find root block device UUID=6f44404-ebed-4ae9-9a8d-ebbea8e41d7f

Procédure de dépannage : cd /root mkdir oscar mount /dev/sda5 /root/oscar vi /root/oscar/boot/grub/grub.conf

et modifier UUID=6f44404-ebed-4ae9-9a8d-ebbea8e41d7f par la partition adéquate.

Pour oscar : /dev/sda5 Pour Ubuntu : /dev/sda7

Sauvegarder et quitter en faisant : ECHAP puis taper:wq (deux points collés à w collé à q)